#### **ISTRUZIONI ISCRIZIONE FESTA DELLO SPORT 2025**

Ecco come effettuare l'iscrizione come atleta alla festa dello sport passo passo.

#### Collegati all'indirizzo di seguito: https://www.comune.cinisello-balsamo.mi.it/sol/

Per procedere con l'iscrizione alla festa dello sport 2025 è necessario accedere prima con lo SPID di un genitore, pertanto consigliamo di preparare tutto quanto ti è necessario per poter procedere.

#### 1) AUTENTICAZIONE

Cliccare sull'icona AUTENTICAZIONE

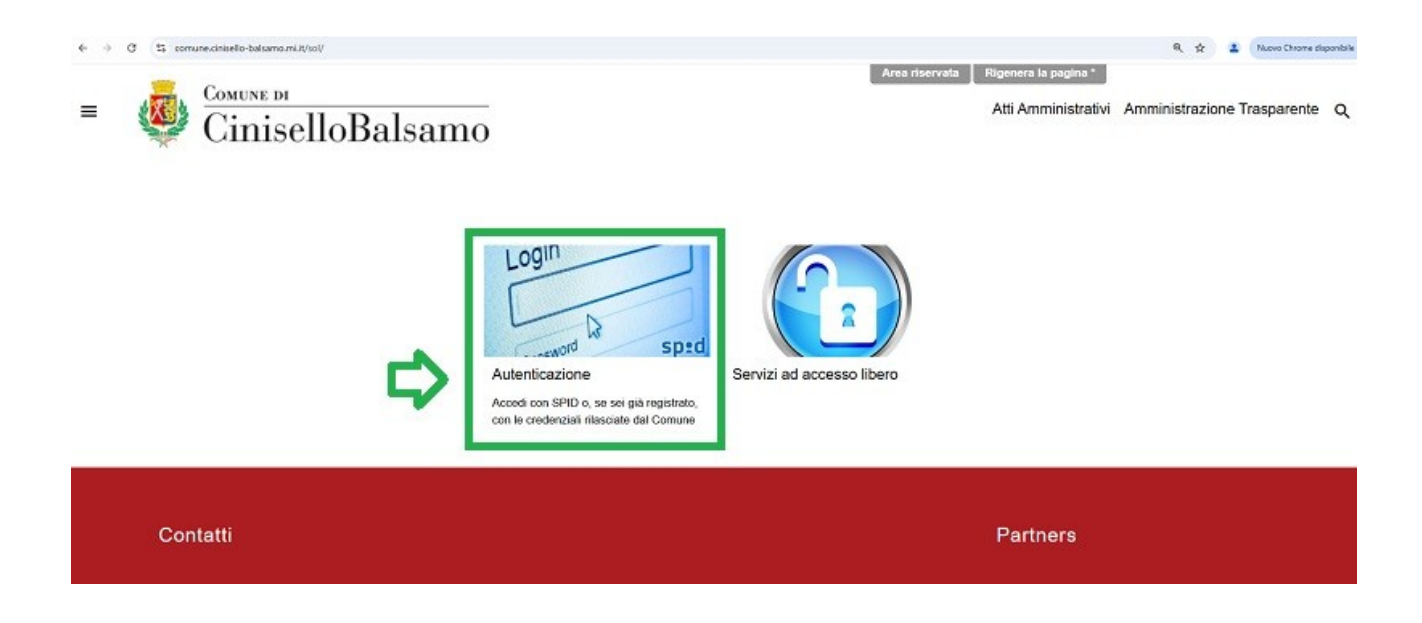

# 2) ENTRA CON SPID/CIE

Cliccare sul bottone "ENTRA CON SPID O CIE"

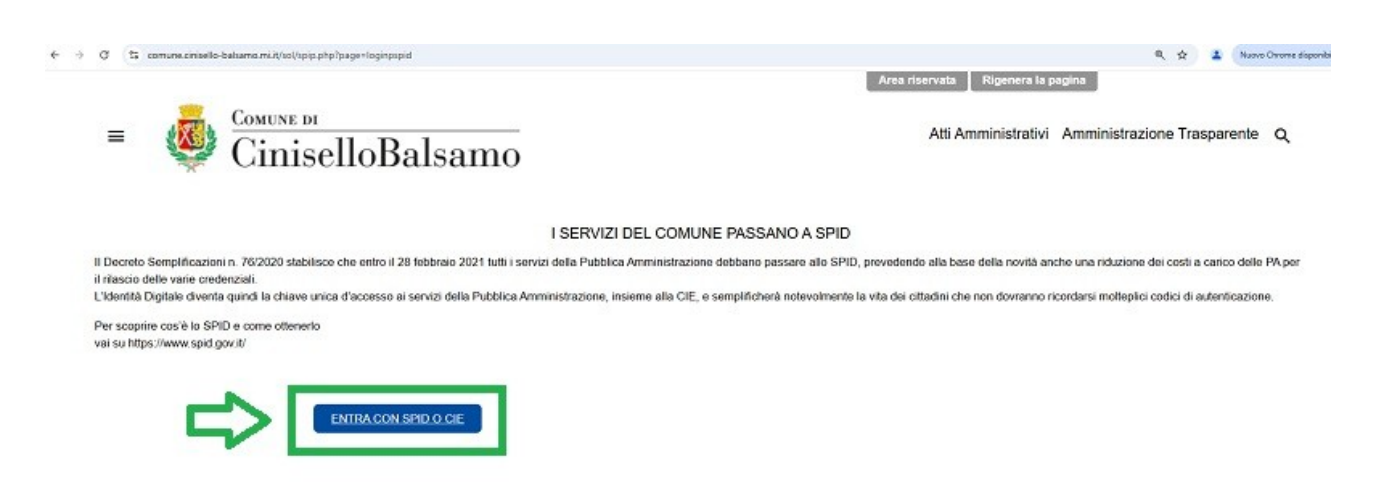

# 3) SCEGLI LA TUA MODALITÀ DI IDENTITÀ DIGITALE

Scegli una delle tre opzioni proposte a seconda se preferisci accedere con SPID oppure CIE o ancora con Tessera Sanitaria.

| ← → C 😫 idpogetors/ombardial | fidpoge/SSOService                                                                                              |                 | 🖈 🔹 Nuevo Chrome dispo    |
|------------------------------|----------------------------------------------------------------------------------------------------|-----------------|---------------------------|
|                              |                                                                                                    |                 | EN 55   [] 11             |
| Regione                      | Servizio di autenticazione                                                                                      |                 |                           |
|                              |                                                                                                    |                 | V. 23.1.00 - SERV. PRD-GE |
|                              |                                                                                                    |                 |                           |
|                              | Contraction of the second second second second second second second second second second second second second s |                 |                           |
|                              | Accedi con la tua ide                                                                                           | ntita' digitale |                           |
|                              | C Entra con S                                                                                                   | 0               |                           |
|                              | C Endeton 3                                                                                                    |                 |                           |
|                              | CB) Entra co                                                                                                    | In CIE          |                           |
|                              | 📼   Entra con                                                                                                   | TS-CNS          |                           |
|                              |                                                                                                    |                 |                           |
|                              | and ( ( Aall                                                                                                    | D Aserda per    |                           |
|                              | shine an an                                                                                                    | D rites Detaie  |                           |
|                              |                                                                                                    |                 |                           |
|                              |                                                                                                    |                 |                           |

#### 4) ACCONSENTI ACCESSO

Una volta effettuata la scelta, il sistema ti chiederà di acconsentire o meno all'accesso a seconda se sei entrato con SPID (di Poste o altri operatori) CIE o Tessera Sanitaria.

# 5) CONFERMA AUTENTICAZIONE

A questo punto il sistema ti confermerà l'autenticazione con identità digitale e ti chiederà di inserire i tuoi contatti.

| → Ø S comune cirisello-balsamo.mi.it/sol/spip.php?page=logirospid                                                                                     | 🍕 🙀 🏦 Nucios Chrome disponibile                           |
|----------------------------------------------------------------------------------------------------|-----------------------------------------------------------|
|                                                                                                    | Area riservata Rigenera la pagina                         |
| E CiniselloBalsamo                                                                                                    | Atti Amministrativi Amministrazione Trasparente ${\bf Q}$ |
| L'autenticazione è andata a buon fine. Per proseguire è necessario inserire alcuni dati<br>aggiuntivi, la preghiamo di compilare il form sottostante. |                                                           |
| Il tuo indirizzo email                                                                                                    |                                                           |
| Telefono (Obbligatorio)                                                                                                    |                                                           |
| Sei residente a Cinisello Balsamo (Obbligatorio)                                                                                                    |                                                           |
| 9 St                                                                                                    |                                                           |
| O No.                                                                                                    |                                                           |
| Salva                                                                                                    |                                                           |
|                                                                                                    |                                                           |

## 6) SCEGLI IL MODULO DI ISCRIZIONE DELLA FESTA DELLO SPORT

Ora puoi aprile il modulo di iscrizione della Festa dello Sport 2025

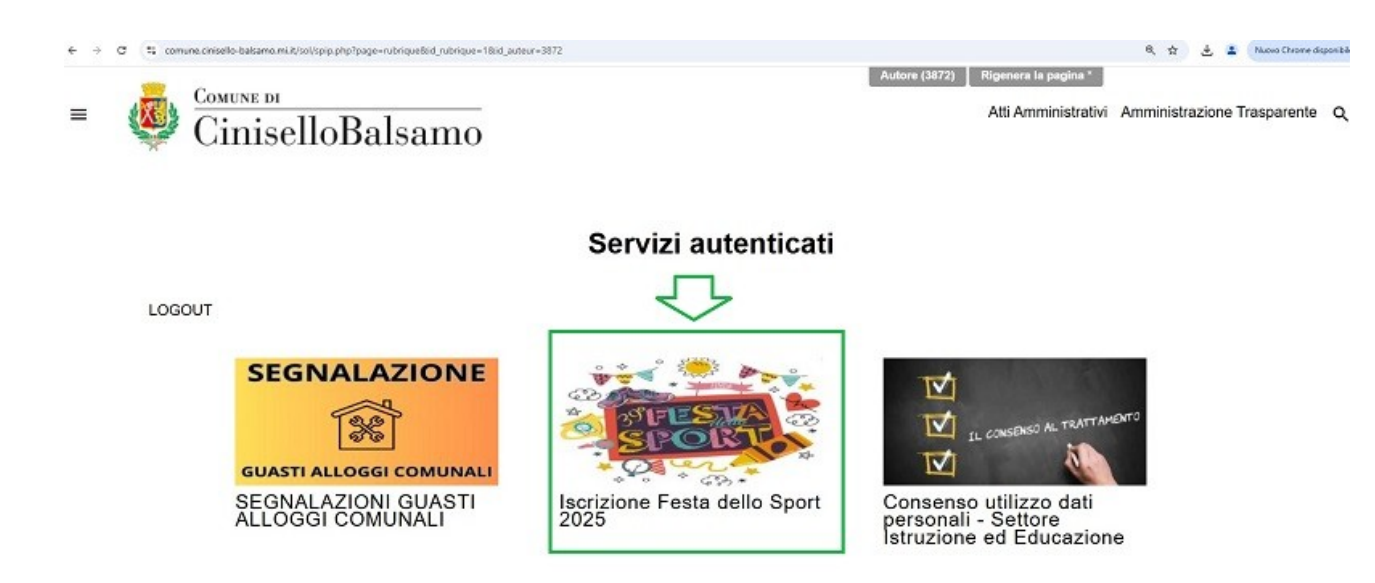

#### 7) MODULO ISCRIZIONE - STEP 1

A questo punto sei all'interno del primo step del modulo di iscrizione e il sistema mostrerà i dati del Genitore 1 compilati

|                                                                                                    | ISCRIZIONE FESTA DELLO SPORT 2025                                                                                                    |
|----------------------------------------------------------------------------------------------------|----------------------------------------------------------------------------------------------------|
|                                                                                                    |                                                                                                    |
|                                                                                                    | Credenziali del GENITORE 1 o Tutore del minore                                                                                                    |
| Cognome (Obbligatoric) -COGNOME GENIT                                                                     | ORE 1                                                                                                    |
| Nome (Obbligatorio) NOME GENITORE 1                                                                       |                                                                                                    |
| Codice Fiscale (Obbligatorio) CODICE FISCALE                                                              |                                                                                                    |
| Si<br>No                                                                                                  |                                                                                                    |
|                                                                                                    | Codice Fiscale del MINORE da iscrivere                                                                                                    |
| Indicare qui il Codice Fiscale del minore (Obbligatorio)                                                  |                                                                                                    |
| Si informa che i dati personali qui forniti al Comu<br>al completamento della pratica in oggetto. Per ult | ne di Cinisello Balsamo verranno trattati in conformità al Regolamento Generale sulla Protezione dei Dati (RGPD) dell'Unione Europea 2019/678, esclusivamente per lo svolgimento delle funzioni istituzioni<br>ritori informazioni si prega di leggere l'informativa sulla privacy e l'informativa eventi sportivi ricreativi |
| Il richiedente dichiara di aver preso visione dell'Informa                                                | tiva sulla privacy e dell'informativa eventi sportivi e rioreativi, in osservanza alla normativa vigente. (Obbligatorio)                                                                                                    |
|                                                                                                    | VERIFICARE CON CURA I DATI PRIMA DI INVIARE AL MODULO SUCCESSIVO                                                                                                    |

Compilare i dati mancanti: indicando SI o NO per "ESISTENZA GENITORE 2" (spuntare no SOLO se il nucleo familiare è legalmente e ufficialmente composto da un solo genitore) e scrivere il CODICE FISCALE DEL MINORE (che parteciperà alla Festa dello Sport come atleta).

## 8) PRESA VISIONE INFORMATIVE

Dopo aver letto l'informativa sulla privacy e l'informativa eventi sportivi e ricreativi SPUNTARE IL QUADRATINO di presa visione

## 9) INVIO

Dopo aver controllato tutti i dati inseriti (controlla che il codice fiscale del minore sia corretto) cliccare su INVIA

#### 10) MODULO ISCRIZIONE – STEP 2

Dopo aver cliccato INVIA il sistema vi porta all'interno del secondo step del modulo di iscrizione dove potrete indicare i dati relativi la scuola frequentata dal minore che parteciperà all'evento come atleta e si potrà scegliere la disciplina preferita.

In questo secondo step i dati relativi i nomi dei due genitori e del minore saranno già precompilati.

ISCRIZIONE FESTA DELLO SPORT 2025 SCUOLE ELEMENTARI E MEDIE INFERIORI

|                                                                                                    | segnalazioni guasti alloggi comunali                                                         |
|----------------------------------------------------------------------------------------------------|----------------------------------------------------------------------------------------------|
|                                                                                                    | isorizione festa dello sport 2025                                                            |
| Credenziali GENITORE 1 o Tutore del minore                                                                                                    | iscrizione festa dello sport 2025 scuole ele                                                 |
|                                                                                                    | consenso utilizzo dati personali - settore isi                                               |
|                                                                                                    | controlli partecipazione por                                                                 |
| Cognome genitore 1 (Obbligatorio) COCHOME CENTROLE 1                                                                                                    | modulo por 2025                                                                              |
| Nome genitore 1 (Obbligatorio) Nome centrores 1                                                                                                    | modulo preliminare por                                                                       |
|                                                                                                    | domanda assegnazione strutture sportive 2                                                    |
| Codice Fiscale genitore 1 (Obbligatorio) C.P. GENITORE 1                                                                                                    | misura di ambito 2024 - modulo preliminan                                                    |
| Esistenza Genitore 2                                                                                                    | misura di ambito 2024 - modulo                                                               |
| O SI                                                                                                    | conferma di avvenuta ricezione della doma                                                    |
| ® NG                                                                                                    | modulo aes 2024                                                                              |
|                                                                                                    | richiesta di assistenza scolastica                                                           |
| Credenziali del MINORE                                                                                                    | registrazione per accessi veicolari autorrati<br>disabili (cude) non niasciato dal comune di |
|                                                                                                    | contrassegno unico disabili europeo (cude                                                    |
| Company del minere (Othlinstorio) COORDME MINORE                                                                                                    | nuovi contratti a canone concordato                                                          |
|                                                                                                    | richiesta contrassegno unico disabili europ                                                  |
| Nome del minore (Obbligatorio) NOME MINORE                                                                                                    | domanda per rilevatore dati                                                                  |
| Codice Electie Ad minore (Obbilination) C 5 MM000                                                                                                    | autorizzati compilazione domande aes 24                                                      |
| And and a series and a series for an address of the series of the series | richiesta di occupazione temporanea di su                                                    |
| Anno di nasolta (Obbligatorio) xxxx                                                                                                    | segnatazioni del cittadino                                                                   |
| Genere (Obbligatorio) x                                                                                                    |                                                                                              |
|                                                                                                    |                                                                                              |
|                                                                                                    |                                                                                              |

Scorrere la pagina e scegliere l'*ISTITUTO*, la *CLASSE* e la *SEZIONE FREQUENTATA*. In base alla vostra indicazione si aprirà il relativo pannello con la possibilità di scegliere la *DISCIPLINA*.

|                                                                                         | Scelta ORDINE, SCUOLA, CLASSE, SEZIONE E DISCIPLINA                                                                           |
|-----------------------------------------------------------------------------------------|----------------------------------------------------------------------------------------------------|
| Irdine Scuola (Obbligatorio)<br>Primaria (Elementari)<br>Secondaria Primo Grado (Medie) |                                                                                                    |
| cuola Primaria (Elementari)                                                             |                                                                                                    |
| Istituto (Obbligatorio)                                                                 | <b>v</b>                                                                                                    |
| Classe (Obbligatorio) Terza 🗸                                                           |                                                                                                    |
| Sezione (Obbligatorio)                                                                  |                                                                                                    |
| iscipline sportive classi terze, quarte e                                               | e quinte                                                                                                    |
| Scegli la disciplina sportiva (Obbligat                                                 |                                                                                                    |
|                                                                                         | VELOCITÀ 60 m                                                                                                    |
| Consenso per la produzion<br>al                                                         | di SUTO NUNCE<br>di SUTO NUNCE<br>trav CORRAXOM<br>isia dell'Ente, per finalità di promozione delle attività svolte dall'Ente |
|                                                                                         |                                                                                                    |

# Esempio secondarie

|                                              | Scella ORDINE, SCUOLA, CLASSE, SEZIONE E DISCIPLINA                                                                                                    |
|----------------------------------------------|----------------------------------------------------------------------------------------------------|
| Ordine Scuola (Obbligatorio)                 |                                                                                                    |
| O Primaria (Elementari)                      |                                                                                                    |
| Secondaria Filmo Grado (Medie)               |                                                                                                    |
| Scuola Secondaria Primo Grado (Medie)        |                                                                                                    |
| Istituto (Obbligatorio)                      | v                                                                                                    |
|                                              |                                                                                                    |
| Classe (Obbligatorio) Prima 💌                |                                                                                                    |
|                                              |                                                                                                    |
| Sezione (Obbligatorio)                       |                                                                                                    |
| Discipline sportive                          |                                                                                                    |
| A                                            |                                                                                                    |
| Scegli la disciplina sportiva (Cooligatorio) |                                                                                                    |
|                                              | SALTO IN LUNGO                                                                                                    |
|                                              | LANCIO VORTEX                                                                                                    |
|                                              | VELOCITÀ 00 m                                                                                                    |
| Consenso ner la produzione di                |                                                                                                    |
| Consenso per la produzione di attrav         | Fondo and tia dell'Ente, per finalità di promozione delle attività svolte dall'Ente                                                                                                |
| Consenso per la produzione di attrav         | Pondo 300 m del Ente, per finalità di promozione delle attività svolte dall'Ente                                                                                                   |
| Consenso per la produzione di<br>attrav      | Ponco 200 n El anna del Contre na le contre de la anna nuovo duala de progentale per la Ario unicación<br>gia del Ente, per finalità di promozione delle attività svolle dall'Ente |
| Consenso per la produzione di<br>attrav      | reado son ja defEnte, per finaltà di promozione delle attività svotte dall'Ente                                                                                                    |
| Consenso per la produzione di<br>attrav      | rono se a por timejar po docinciare o anna socionazio progesare per a no unosone<br>pas del tene, per finalta di promotine delle allivita svote dall'Erre                          |

**Attenzione!** Si può scegliere 1 sola disciplina e non potrà più essere cambiata, pertanto valutare bene in quale attività il minore si sente più preparato o quale è stata concordata con il docente che lo prepara alla gara.

# 11) PRESA VISIONE INFORMATIVA

Dopo aver letto l'informativa per le riprese audio, video e/o immagini del minore SPUNTARE IL QUADRATINO su SI o NO

# 12) INVIO

Dopo aver controllato tutti i dati inseriti (controlla che scuola, classe, sezione e disciplina scelta siano corretti) cliccare su INVIA

# 13) GENERA RICEVUTA

Dopo aver cliccato invio, il sistema vi mostrerà la pagina di avvenuta iscrizione e potrete scaricare la ricevuta. Vi consigliamo di conservarla, vi sarà utile come promemoria e per dimostrare l'avvenuta iscrizione.

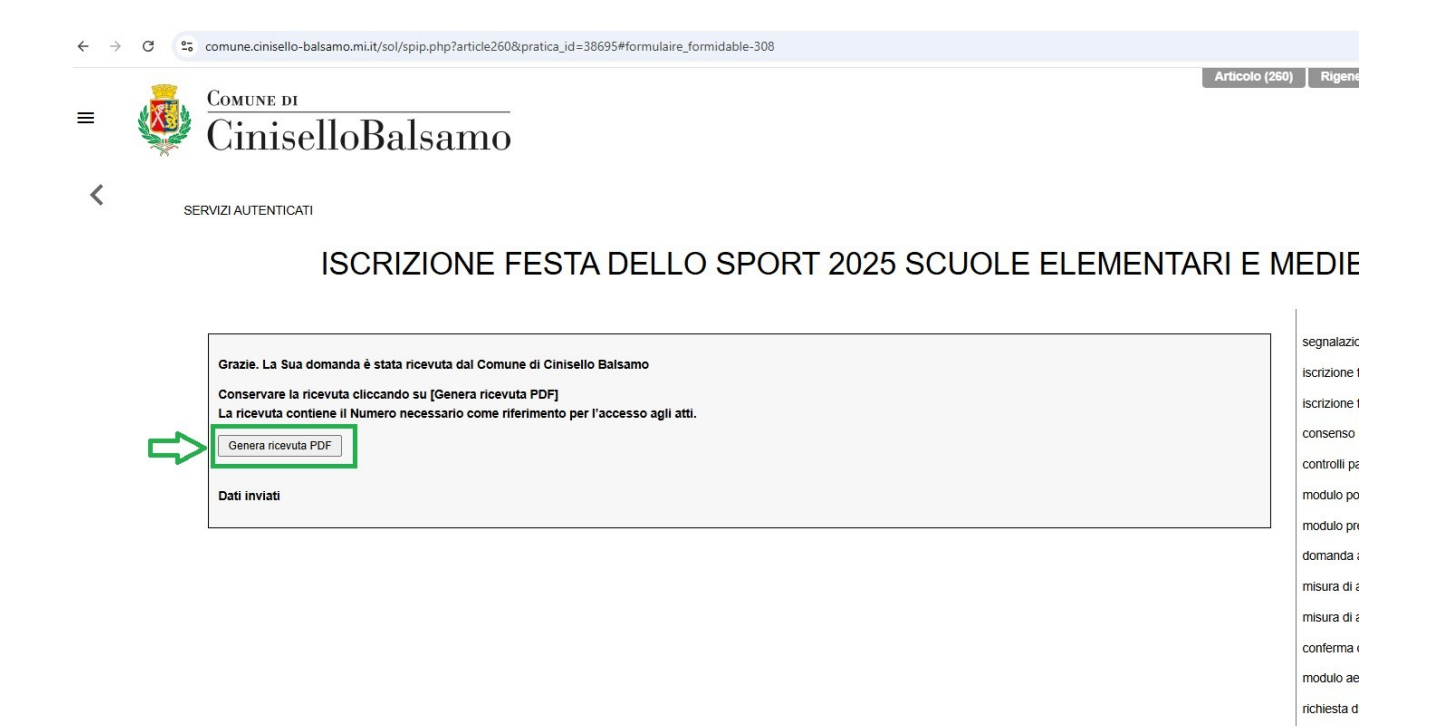

A questo punto l'iscrizione è stata portata a termine. Dopo il 5 maggio **invieremo in tutte le scuole gli elenchi ufficiali degli iscritti e i cartellini** che saranno da compilare con i nomi del singolo atleta e portare poi il giorno dell'evento.

registrazio

Buona Festa dello Sport a tutti!